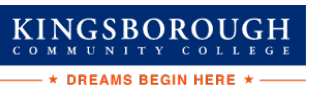

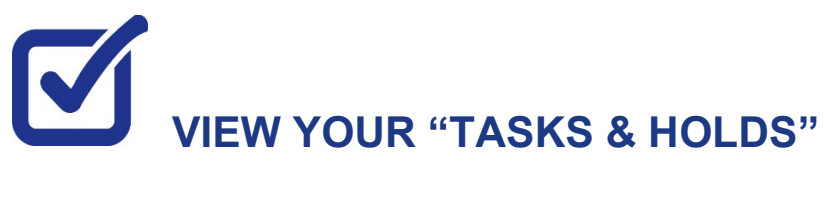

After you have filed your financial aid application(s) and it has been received by your college, the "Tasks and Holds" in your CUNYfirst Student Center will alert you to any outstanding items with your application record. You must address the items before your financial aid package will be finalized.

STEP# 1: Login to CUNYfirst at https://home.cunyfirst.cuny.edu.

STEP# 2: Select Student Center

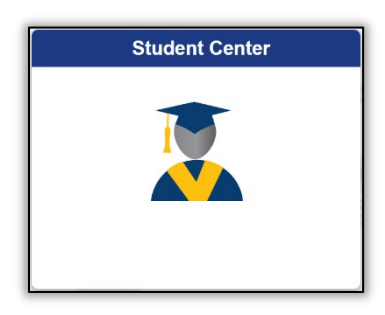

STEP# 3: Then select the Task and Holds tile.

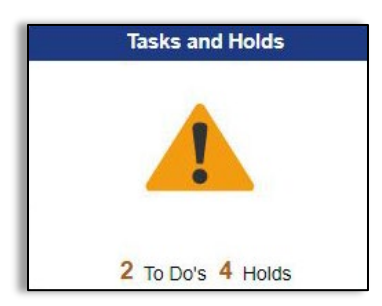

On the left sidebar the To Do List option will show all open tasks. By clicking on each **To Do Item**, you can view the item's details, including the office contact information, and instructions on how to resolve the item.

**Note**: You must resolve each **To Do Item** on your Item List for your college of enrollment. Failure to resolve the actionable items will delay final processing and awarding of your financial aid.

| Student Center |    |                 |                |          |           |       |  |
|----------------|----|-----------------|----------------|----------|-----------|-------|--|
| To Do List     | 14 | To Do List      |                |          |           |       |  |
| Nolds          | 3  |                 |                |          |           | 1 row |  |
|                |    | T               |                |          |           | î↓    |  |
|                |    | Task            | Institution    | Due Date | Status    |       |  |
|                |    | Verify My FAFSA | Hunter College | Overdue  | Initiated | >     |  |
|                |    |                 |                |          |           |       |  |

| Т                                                                                                    | ask Details                                                                                             | ×                                                                                                    | L |  |  |  |
|----------------------------------------------------------------------------------------------------|----------------------------------------------------------------------------------------------------|----------------------------------------------------------------------------------------------------|---|--|--|--|
| Verify My FAFSA                                                                                                    |                                                                                                    |                                                                                                    | L |  |  |  |
| Institution                                                                                                    | Hunter College                                                                                          |                                                                                                    | L |  |  |  |
| Aid Year Financial Aid Year 2022-2023                                                                                                    |                                                                                                    |                                                                                                    |   |  |  |  |
| Description                                                                                                    | Overdue                                                                                                 |                                                                                                    | L |  |  |  |
| Due Date                                                                                                    | 04/27/2022                                                                                              |                                                                                                    |   |  |  |  |
| Contact Name                                                                                                    | Hunter College                                                                                          |                                                                                                    |   |  |  |  |
| Department                                                                                                    | Financial Aid Office - N                                                                                | V241                                                                                                    | L |  |  |  |
| Phone                                                                                                    | Phone 212/772-4820 Click here to access add information                                                 |                                                                                                    |   |  |  |  |
| Verify My FAFSA<br>The results of your FAFSA have been received by the college and before your federal aid<br>eligibility can be confirmed, you must resolve outstanding FAFSA task(s). Please review the<br>Verify My FAFSA "To Do List" item for your college of enrollment in CUNYfirst Student Center and<br>click the link to access the CUNY Financial Aid Student Forms Portal. |                                                                                                    |                                                                                                    |   |  |  |  |
| For first-time users of CUNY Financial Aid<br>email address or phone number to your CL<br>authentication confirmation. You will also b<br>confirm the personal identifying informatior<br>portal.                                                                                                    | Student Forms, you will<br>JNY Student Forms por<br>e required to complete t<br>n reported on your FAFS | be required to add a valid<br>tal account for an<br>the registration process and<br>GA before you can access the | l |  |  |  |

KINGSBOROUGH

A blue link will populate on your instructions, (in the example above it shows "Verify My FAFSA") which will provide a link to an external website.

On the left sidebar the **Holds** option will show all holds. By clicking on each **Hold**, you can view the details, including the office contact information, and instructions on how to resolve it.

| To Do List (14)<br>Holds (4) | Holds                           | You can filter your to do list<br>by type and by college |                               |                             |
|------------------------------|---------------------------------|----------------------------------------------------------|-------------------------------|-----------------------------|
|                              | Hold<br>Financial Aid Exit Inte | erview                                                   | Institution<br>Hunter College | Department<br>Financial Aid |